ホームズ君製品 体験版ダウンロード完了時に セキュリティーメッセージが表示された場合の操作方法

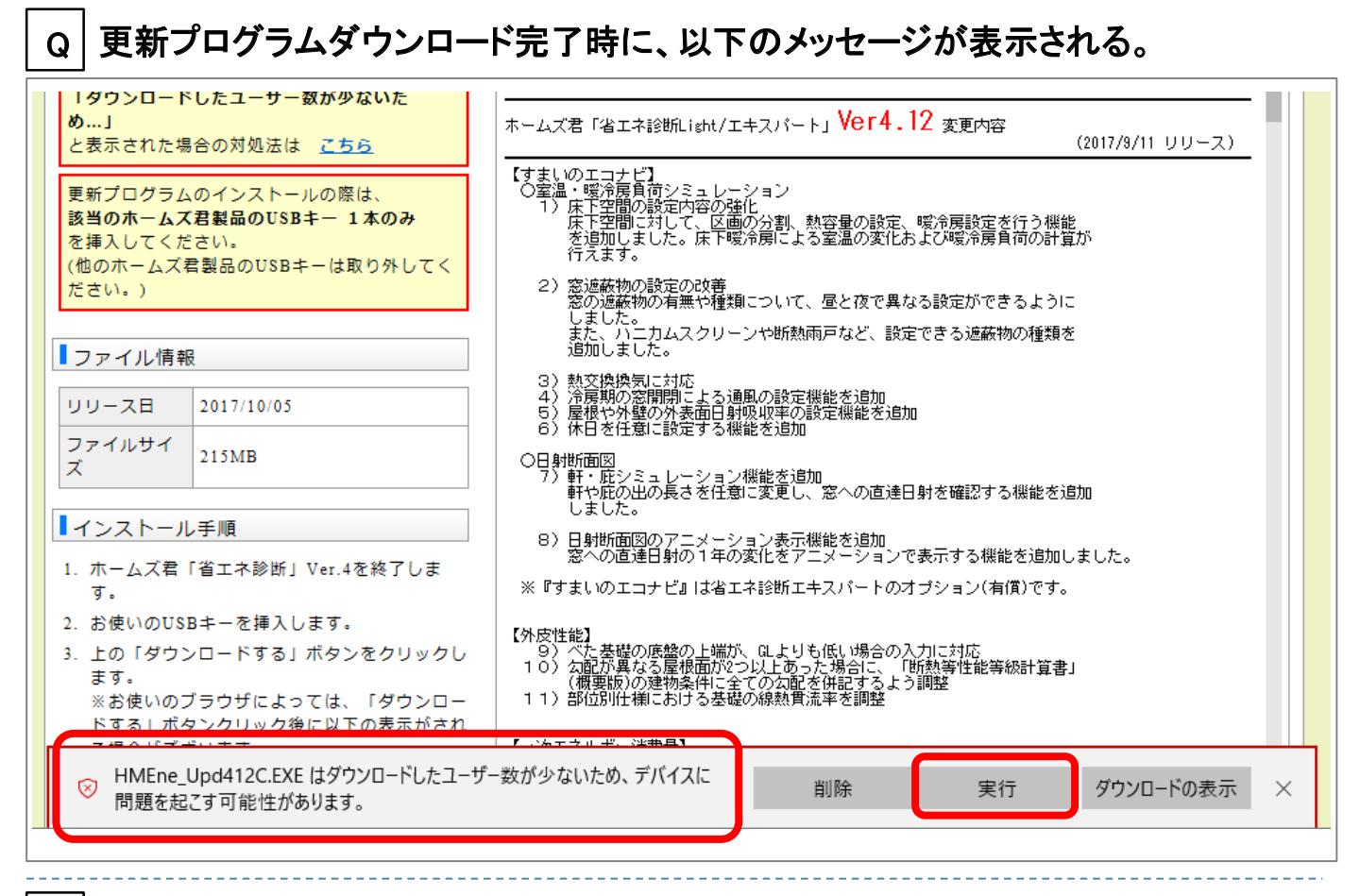

## 

Internet Explorer 9以降において、セキュリティ強化が図られ、電子署名がないファ イルやダウンロード数の少ないファイル等に対し、ユーザーへの注意喚起の目的で、 上記メッセージが表示されることがあります。

ホームズ君の更新プログラムは、ユーザー様ごとのシリアルNoに紐付いたプログ ラムをダウンロードする仕様のため、ダウンロード数が少ないと扱われていると思 われます。

次ページの手順でインストールを行ってください。 (ご使用のWindowsのバージョンによって操作方法が異なります。)

| 対象OS    | : | Windows7 / 8 / 8.1 / 10  |
|---------|---|--------------------------|
| 対象ブラウザー | : | Internet Explorer / Edge |

## インストール方法 ※ご使用のWindowsのバージョンによって操作方法が異なります。

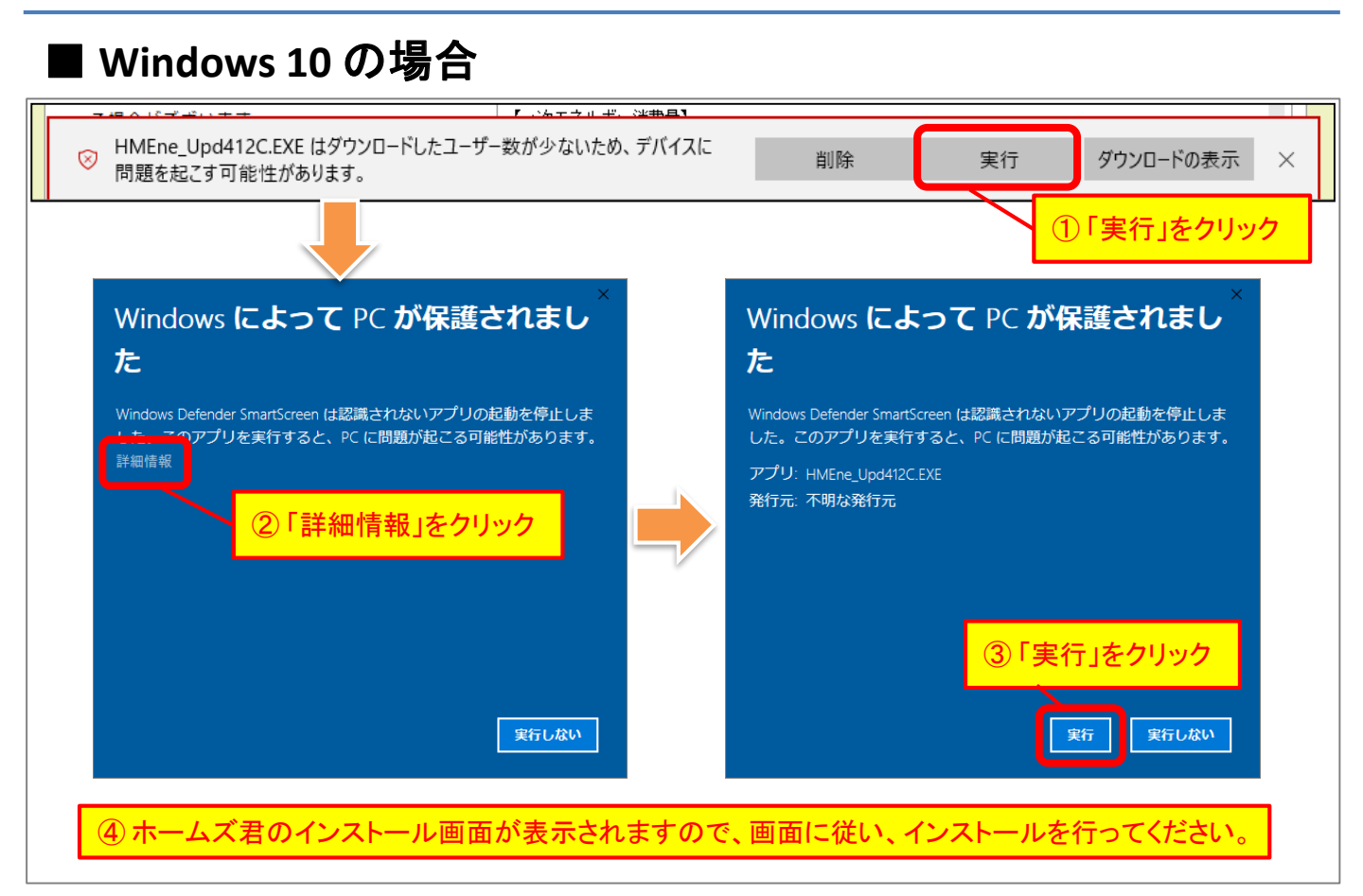

## Windows 7 / 8 / 8.1 の場合

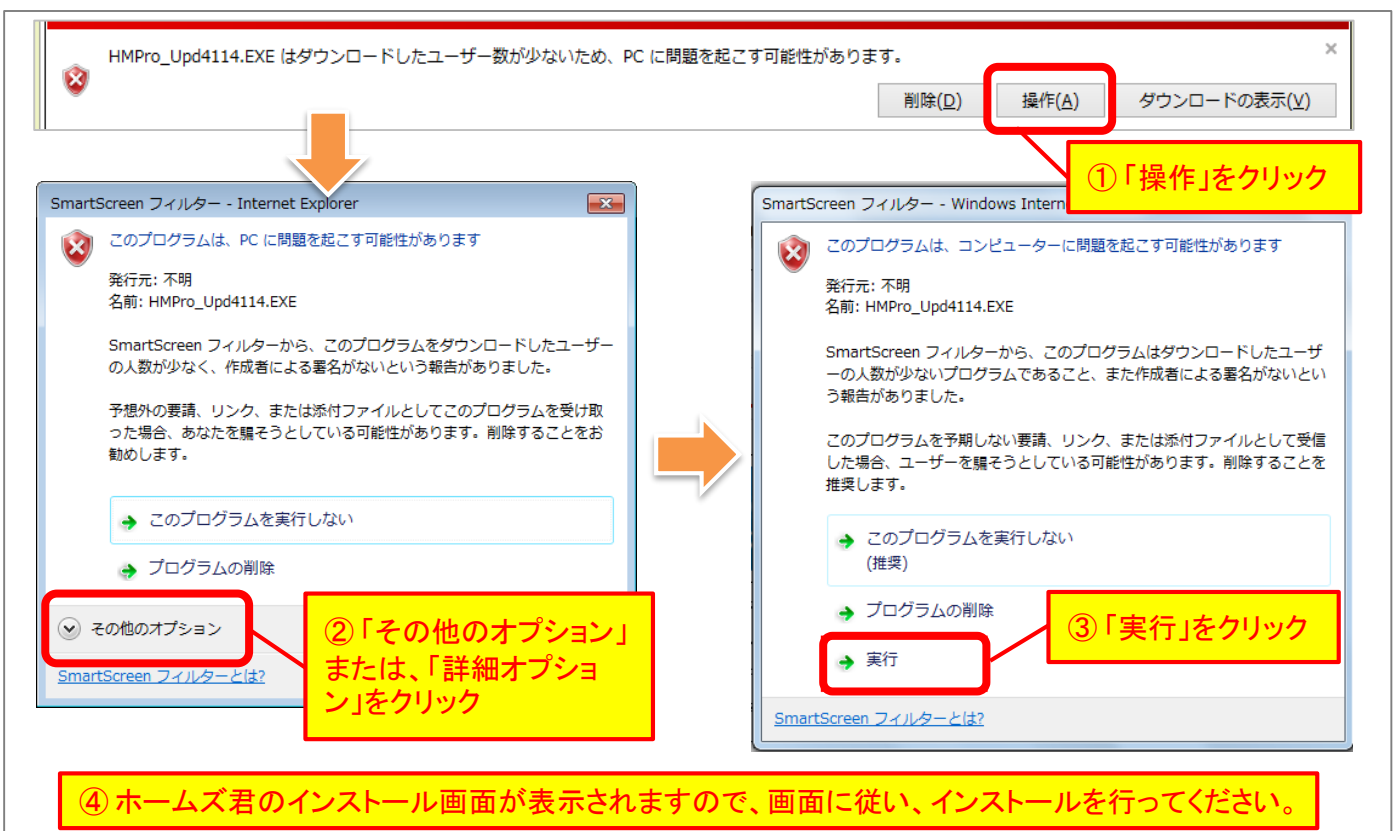

ホームズ君サポートセンター